# Análisis de la variación de la línea costa en el delta del río Llobregat con ArcGIS

| 🔇 Llobregat - ArcMap - ArcView                                                                                                    |  |
|----------------------------------------------------------------------------------------------------|--|
| <u>Eile Edit View Insert Selection Tools Window Help</u>                                                                                                    |  |
| 🗅 🖆 🖨 🎒 🛍 📉 🗠 🍕 🚺 🔝 899 💽 📝 🧔 🥘 🖻 💦                                                                                                    |  |
|                                                                                                    |  |
| Editor - 🕨 🖉 - Task: Create New Feature 💽 Target: 💽 🗡 🕥 🖽 🖂                                                                                                    |  |
| Image: Selection       Image: Selection         Image: Selection       Image: Selection                                                                                                    |  |
| $ \underline{\mathbf{D}}_{rawing} \bullet \mathbf{k} \ \bigcirc \ \textcircled{P} \ \square \bullet \mathbf{A} \bullet \ \swarrow \ \boxed{\mathbf{A}} \bullet \ \textcircled{P} \ \boxed{\mathbf{A}} \bullet \ \boxed{\mathbf{A}} \bullet \ \boxed{\mathbf{A}} \bullet \ \underbrace{\mathbf{A}} \bullet \ \underbrace{\mathbf{A}} \bullet \$ |  |
| 426194,46 4572314,98 Meters                                                                                                    |  |

# Análisis de la variación de la línea costa en el delta del río Llobregat con ArcGIS

- 1- Objetivos de la práctica
- 2- ¿De que datos disponemos? Características de estos datos
- 3- Asignación de un sistema de coordenadas
- 4- Preparación de un proyecto de ArcMap
- 5- Análisis de la evolución de la costa en el delta del Llobregat entre 1956 y 2005
- 6- Importar datos GPS más recientes (2010)
- 7- Análisis de la variación de la costa en el delta del Llobregat entre 2005 i 2010
- 8- Completar el análisis con los datos más recientes

## 1- Objetivos de la práctica

- Esta práctica pretende realizar un pequeño análisis SIG de la evolución de la línea de costa en un tramo del delta del rio Llobregat entre 1956 y 2017, y presentar los resultados obtenidos en un informe técnico para presentar a los técnicos del Parque del Delta del Llobregat.
  - En primer lugar se inspeccionarán los datos disponibles y se aplicaran las transformaciones necesarias para su correcta superposición.
  - □ Se generará una base de datos para almacenar toda la información que se irá elaborando.
  - Una vez cartografiada la posición de la línea de costa de la zona de estudio se procederá al análisis de los datos.
  - Con la comparación de la posición de la línea de costa en cada uno de los períodos de los que disponemos de información se determinará el área de terreno que se ha mantenido igual, el área de terreno erosionado y el área de terreno ganado al mar.
  - Una vez realizado el análisis, se expondrán los resultados en un breve informe para técnicos no especializados, de manera que se tendrá que presentar la información de forma clara y concisa.

## 2- ¿De que datos disponemos? Características de estos datos

- Visualiza los datos disponibles des de ArcCatalog
  - Abrir ArcMap
  - A través de la aplicación ArcCatalog visualizar la carpeta

sig\_master / Llobregat

- □ Consultar las propiedades de cada una de las capas de
- información para visualizar en que sistema de coordenadas están.

|        | Ney Meladala             |                                        |           |   |
|--------|--------------------------|----------------------------------------|-----------|---|
| Proper | ty                       | Value                                  | Cortin    | * |
|        | Pyramids                 | level: 5, resampling: Nearest Neighbor | Build     |   |
|        | Compression              | None                                   |           |   |
|        | Mensuration Capabilities | Basic                                  |           |   |
| - E    | xtent                    |                                        |           |   |
|        | Тор                      | 4576395                                |           |   |
|        | Left                     | 421550                                 |           |   |
|        | Right                    | 428631                                 |           |   |
|        | Bottom                   | 4567066                                |           |   |
| - 9    | patial Reference         | UTM_Zone_31_Northern_Hemisphere        | Edit      |   |
|        | Linear Unit              | Meter (1,000000)                       |           | E |
|        | Angular Unit             | Degree (0,0174532925199433)            |           |   |
|        | false_easting            | 500000                                 |           |   |
|        | false_northing           | 0                                      |           |   |
|        | central_meridian         | 3                                      |           | - |
|        | scale_factor             | 0,9996                                 |           |   |
|        | latitude_of_origin       | 0                                      |           |   |
|        | Datum                    | D_European_1950                        |           |   |
|        | itatistics               |                                        | Options - |   |

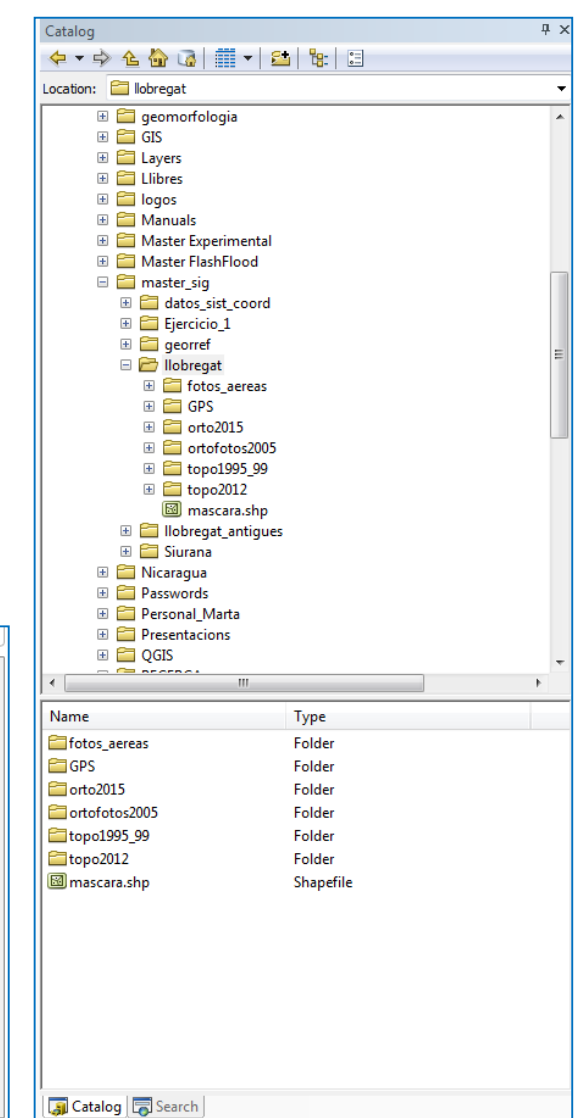

#### Marta Guinau Sellés mguinau@ub.edu

 Cargar la ortofoto de 2015 al proyecto de ArcMap y comprobar el sistema de coordenadas adoptado por el proyecto

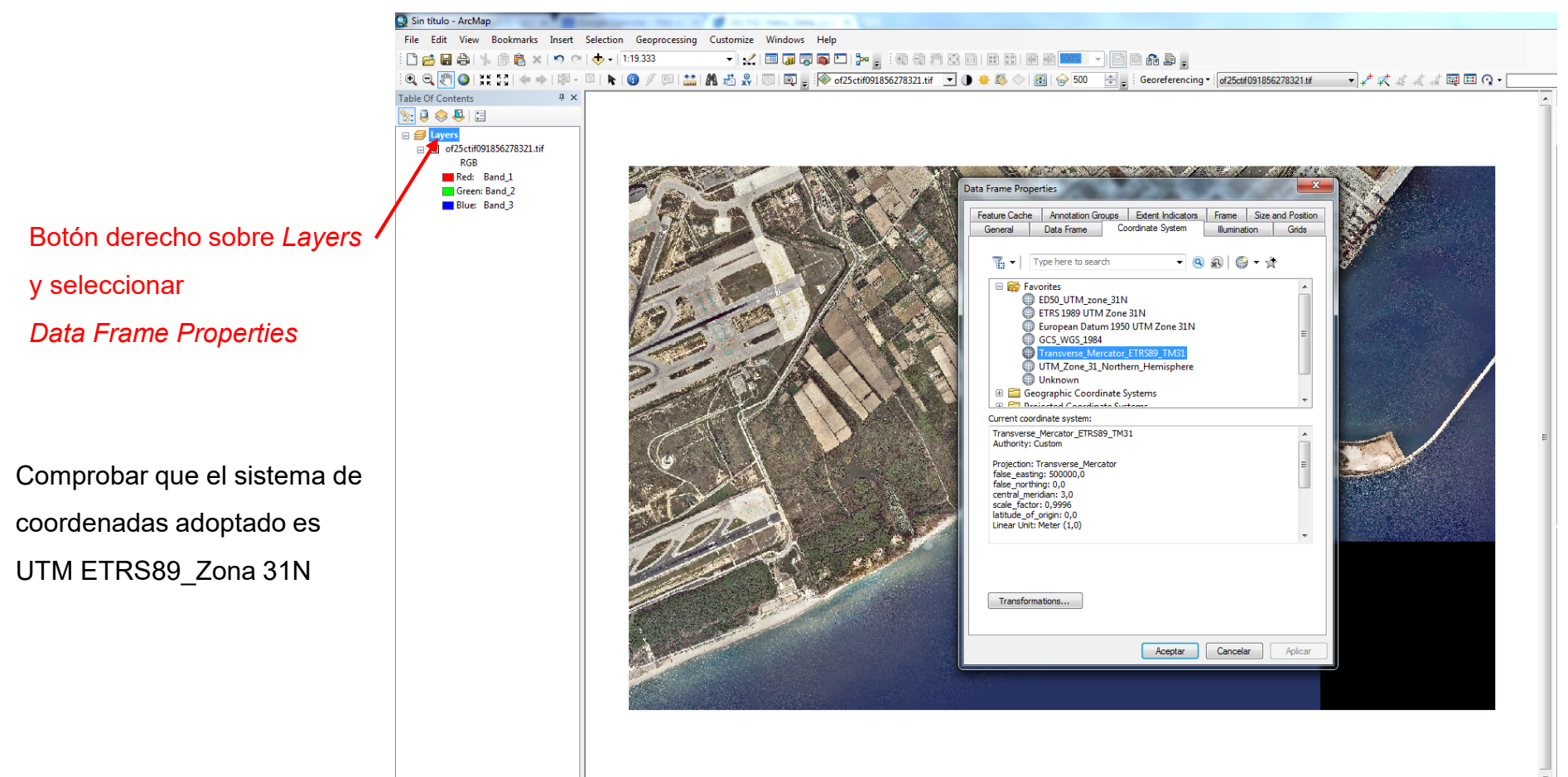

- Cargar sobre la ortofoto de 2015 las fotos aéreas rectificadas y el mapa topográfico de 2012
- Comprobar que todas las capas se superponen correctamente
- □ Cargar la capa mt\_1995\_9 que corresponde al mapa topográfico 1:10.000 de 1995/99
- Que sucede?

- Aparece una alerta informando que los datos están georreferenciados en un sistema diferente al del proyecto.
- Hay que aplicar una transformación para que los datos se superpongan correctamente
- Clicamos sobre *Transformations* y en la nueva ventana que se abre seleccionamos la transformación tal como indica la imagen
- □ Clicamos Ok y Close

| Data Source                                                                                                    | Geographic Coordinate System                                                                                                    |  |  |  |  |
|----------------------------------------------------------------------------------------------------|----------------------------------------------------------------------------------------------------|--|--|--|--|
| mt_1995_9 GCS_European_1950                                                                                                    |                                                                                                    |  |  |  |  |
|                                                                                                    |                                                                                                    |  |  |  |  |
| gnment and accuracy pro<br>tween geographic coordin<br>u can use this button to s                                                                                                    | blems may arise unless there is a correct transformation<br>nate systems.                                                                                                    |  |  |  |  |
| ignment and accuracy pro<br>tween geographic coordii<br>ou can use this button to s<br>ansformation(s) used by t                                                                                         | blems may arise unless there is a correct transformation<br>late systems.<br>pecify or modify the<br>ris data frame:                                                                                                    |  |  |  |  |
| ignment and accuracy pro<br>tween geographic coordin<br>ou can use this button to a<br>ansformation(s) used by t<br>ne Transformations dialog<br>alog's Coordinate Systems                               | blems may arise unless there is a correct transformation<br>late systems.<br>pecify or modify the Transformations<br>ris data frame:<br>can also be accessed from the Data Frame Properties<br>tab after you have added the data.    |  |  |  |  |
| ignment and accuracy pro<br>tween geographic coordin<br>ou can use this button to s<br>ansformation(s) used by t<br>re Transformations dialog<br>alog's Coordinate Systems<br>] Don't warn me again in t | blems may arise unless there is a correct transformation<br>nate systems.<br>pecify or modify the<br>ris data frame:<br>Transformations<br>Can also be accessed from the Data Frame Properties<br>tab after you have added the data. |  |  |  |  |

| Geographic Coordinate System Transformations                      | X      |
|-------------------------------------------------------------------|--------|
| Convert from:                                                     |        |
| GCS_European_1950                                                 | ОК     |
|                                                                   | Cancel |
|                                                                   |        |
| Into:                                                             |        |
| GCS_ETRS_1989                                                     | Add    |
| Using (choices are sorted by suitability for the layer's extent): |        |
| ED_1950_To_ETRS_1989_NTv2_Catalonia                               | New    |
| Method: NTv2 - dataset=spain/100800401                            |        |
|                                                                   |        |
|                                                                   |        |
| About geographic transformations                                  |        |

#### Marta Guinau Sellés mguinau@ub.edu

- □ Carga el resto de capas georreferenciadas en European Datum de 1950
- □ Fíjate que ahora no te pide la transformación, se aplica por defecto
- □ Una vez tengas todas las capas necesarias cargadas guarda el proyecto
- Activando y desactivando capas o utilizando la transparencia desde la barra de herramientas
   *Effects* podrás comparar las diferentes capas cargadas en el proyecto

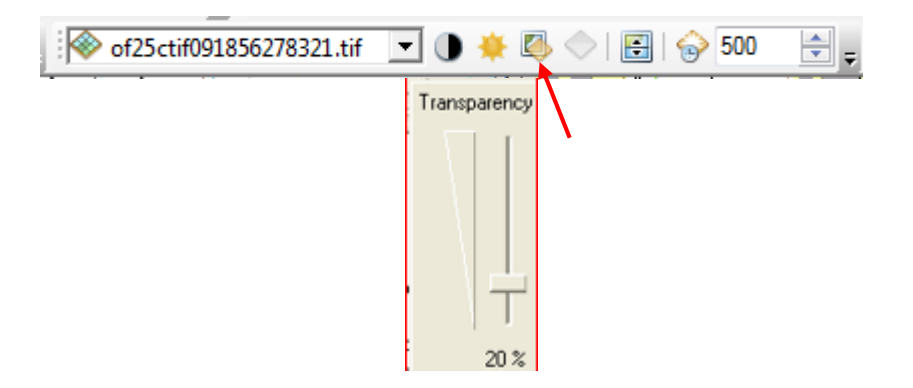

#### Cargar la máscara

Cambiar la simbología

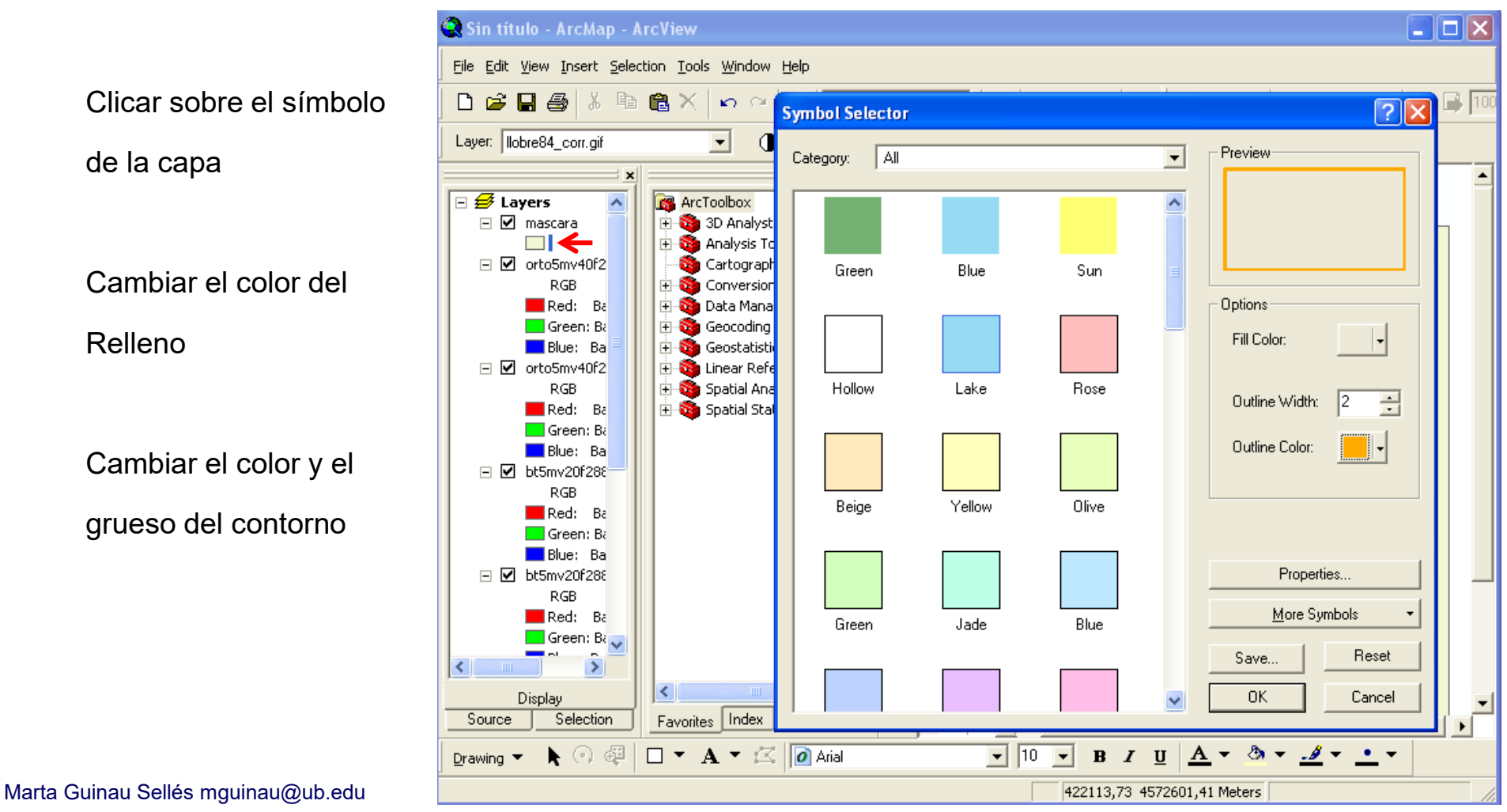

- Desactivar todas las capas excepto las dos fotografías aéreas corregidas
- □ Hacer un zoom al cuadro de la máscara
- □ Ir al menú *Bookmarks / Create Bookmark*, especificar un nombre y guardar.
- Para no tener problemas con
   la letra del disco abre el menú
   *File / Map Document Properties* Y activa la opción
   *Store relative path names to data sources*

Aceptar

Guardar el proyecto de ArcMAp

| Map Document Pro        | iperties                                           |
|-------------------------|----------------------------------------------------|
| General                 |                                                    |
| File:                   |                                                    |
| Title:                  |                                                    |
| Summary:                |                                                    |
| Description:            |                                                    |
|                         | Ţ                                                  |
| Author:                 |                                                    |
| Credits:                |                                                    |
| Tags:                   |                                                    |
| Hyperlink base:         |                                                    |
| Last Saved:             |                                                    |
| Last Printed:           |                                                    |
| Last Exported:          |                                                    |
| Default<br>Geodatabase: | C: \Users \usuario \Documents \ArcGIS \Default.gdb |
| Pathnames:              | Store relative pathnames to data sources           |
| Thumbnail:              | Make Thumbnail Delete Thumbnail                    |
|                         | Aceptar Cancelar Aplicar                           |

- 4- Análisis de la evolución de la línea de costa en el delta del rio Llobregat
- Crea una carpeta con tu nombre o DNI dentro de la carpeta Llobregat: *File / New / Folder / DNI*
- Crear una nueva Geodatabase
   dentro de tu carpeta:

File / New / Personal Geodatabase /

costa\_llobregat

| Catalog                        |                      | Ψ×  |
|--------------------------------|----------------------|-----|
| 🔄 🕈 🚖 🏠 🗟 i 📰 🕶 😂              | i   📴   🗉            |     |
| Location: 🛅 Marta_Guinau       |                      | •   |
| 🗉 🚞 geomorfologia              |                      | *   |
| 🗉 🚞 GIS                        |                      |     |
| 🗄 🚞 Layers                     |                      |     |
| 🕀 🧮 Llibres                    |                      |     |
| 🖽 🧮 logos                      |                      |     |
| 🗄 🧮 Manuals                    |                      |     |
| 🗄 🧮 Master Experimental        |                      |     |
| 🗄 🧮 Master FlashFlood          |                      | _   |
| 🖃 🧮 master_sig                 |                      |     |
| 🗄 🧰 datos_sist_coord           |                      |     |
| 🗄 🧰 Ejercicio_1                |                      |     |
| 🗄 🧰 georref                    |                      | Ξ.  |
| 🗉 🔛 liobregat                  |                      |     |
|                                |                      |     |
| 🗉 🔛 GPS                        |                      |     |
| marta_odinau     fortofoto2015 |                      |     |
| # Controloco2015               |                      |     |
|                                | rie10000             |     |
| ∃ topo2012 serie1              | .0000                |     |
| 🖾 mascara.shp                  |                      |     |
| 🗄 🧮 llobregat antiques         |                      |     |
| 🖽 🚞 Siurana                    |                      |     |
| 🖽 🚞 Nicaragua                  |                      |     |
| 🗄 🚞 Passwords                  |                      |     |
| 🗉 🚞 Personal_Marta             |                      |     |
| 🕀 🚞 Presentacions              |                      | -   |
| < <u> </u>                     |                      | - F |
| Name                           | Туре                 |     |
| costa llobregat                | Personal Geodatabase |     |
|                                |                      |     |
|                                |                      |     |
|                                |                      |     |

- 4- Análisis de la evolución de la línea de costa en el delta del rio Llobregat
- Crear una *Feature Class* dentro de la Geodatabase: *File / New / Feature Class*

Name: costa\_1956

Alias: costa\_1956

Type: polygonfeature

Siguiente

Especificar sistema de coordenades

En este caso UTM\_ETRS89 zone 31N

Podemos importar el sistema de la

Ortofoto de 2015 clicando sobre el

boton 🔮 🔨

Dejamos el resto de opciones que vienen por

defecto

| Marta Guinau Sellés | s mguinau@ub.edu |
|---------------------|------------------|
|---------------------|------------------|

| ENDAL VIDIA BUUNA                                                                                        |                                                                                                    |                                                                                                    |                                                                         |               |
|----------------------------------------------------------------------------------------------------|----------------------------------------------------------------------------------------------------|----------------------------------------------------------------------------------------------------|-------------------------------------------------------------------------|---------------|
| w Feature Class                                                                                          |                                                                                                    | ? 🔀                                                                                                    |                                                                         |               |
| Name: costa_19                                                                                           | <b>56</b>                                                                                                    |                                                                                                    |                                                                         |               |
| Type<br>Type of features stored i<br>Polygon Features<br>Geometry Properties<br>Coordinates include M v. | New Feature Class Choose the coordinate system Geographic coordinate systems of the earth's surface. Projecter transform latitude and longitude The earth's surface. Projecter transform latitude and longitude The earth's surface. Projecter transform latitude The earth's surface. Projecter transform latitude The earth's surface. Projecter transform latitude The earth's surface. Projecter transform latitude The earth's surface. Projecter transform latitude The earth's surface. Projecter transform latitude The earth's surface. Projecter transform latitude The earth's surface. Projecter transform latitude The earth's surface. Projecter transform latitude The earth's surface. Projecter transform latitude The earth's surface. Projecter transform latitude The earth's surface. Projecter transform latitude The earth's surface. P                                                                                                    | that will be used for XY coordinates in t<br>s use latitude and longitude coordinate<br>d coordinate systems use a mathematic<br>e coordinates to a two-dimensional lines<br>arch  Q Q Q<br>lone_31N<br>IM Zone 31N<br>tum 1950 UTM Zone 31N<br>e4 | this data.<br>s on a spherical model<br>cal conversion to<br>ar system. |               |
| Coordinates include Z va                                                                                 | GCS_W03_L93<br>GCS_W03_L93<br>GCS_ | Browse for Datasets or Coordinate S Look in: artofoto2015 Brotofoto2015 Brotofoto2015                                                                                                    | ystems<br>• 企 🔐 🕼 • 🗰 •                                                 |               |
| en por                                                                                                   | Linear Unit: Meter (1,0)                                                                                                    | Name:<br>Show of type: Datasets and Coordin                                                                                                    | nate Systems                                                            | Add<br>Cancel |

4- Análisis de la evolución de la línea de costa en el delta del rio Llobregat

Genera una *Feature Class* para cada una de las capas de información:

Costa\_1956 (fotografía aérea de 1956 rectificada)

Costa\_1984 (fotografía aérea de 1984 rectificada)

Costa\_1999 (mapa topográfico 1:10.000 de 1999)

Costa\_2005 (Ortofotos 1:5.000 del 2005)

Costa\_2010 (Datos GPS)

Costa\_2012 (mapa topográfico 1:10.000 de 2012)

Costa\_2015 (ortofoto 25cm de 2015)

Costa\_2017 (descargar la ortofoto de 2017 de la web

http://www.icgc.cat/Administracio-i-empresa/Descarregues para completar el análisis)

Las capas se cargan automáticamente en el proyecto

- 4- Análisis de la evolución de la línea de costa en el delta del rio Llobregat
- 1- Activa la barra de herraminetas Editor: Curtomize / Toolbars / Editor
- □ Clicar Editor / Start Editing
- Al cuadro que se abre seleccionar la
   Geodatabase / costa\_llobregat / OK

En el proyecto aparece una nueva ventana Create Features con las capas editables creadas dentro de la base de datos. 2- Si no aparece esta ventana la puedes activar des de

la barra de herramientas del Editor

- Editor 📲 🛌 🖉 🦨 🦛 🖄 🖾 🖶 🗛 🖉 📰 🛃

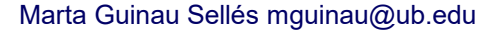

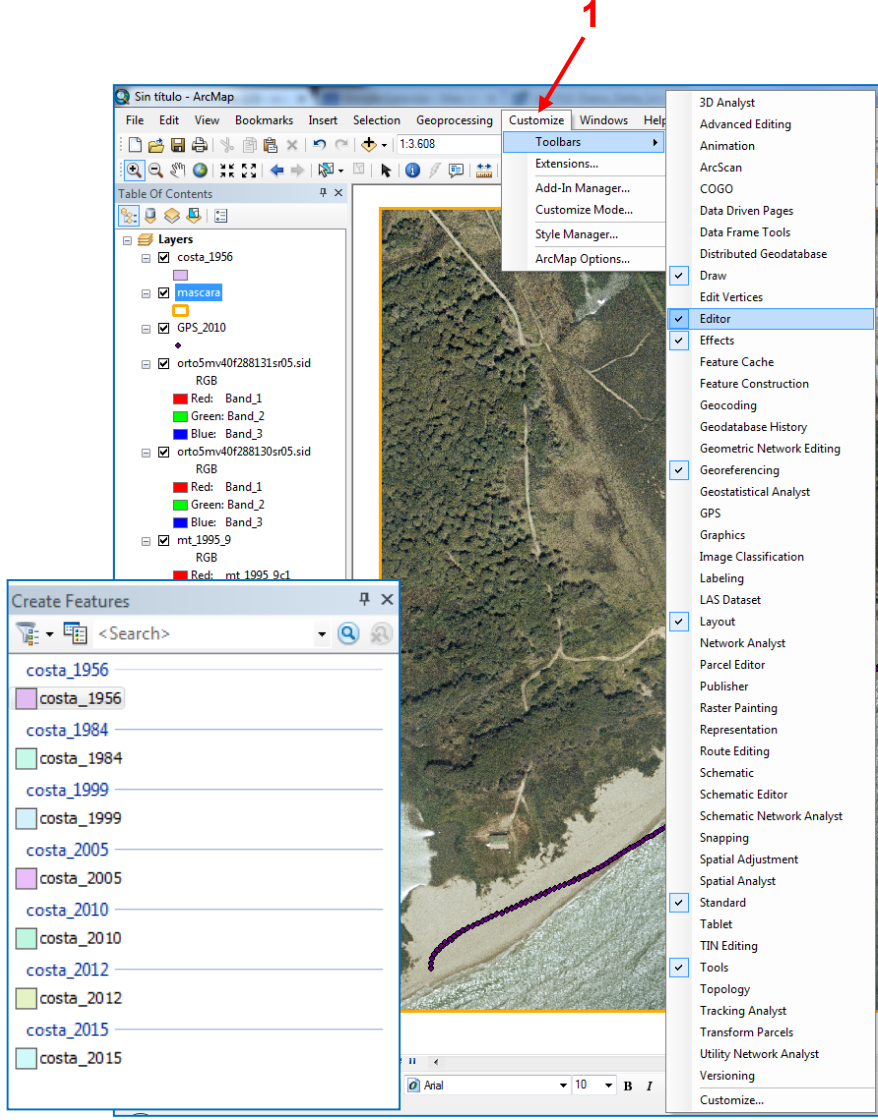

- 4- Análisis de la evolución de la línea de costa en el delta del rio Llobregat
- En la ventana Create Features selecciona la capa que quieres editar, por ejemplo *costa\_1956*
- En la parte inferior de la ventana aparecen las herramientas de edición que te servirán para dibujar un polígono que englobe el área de terreno emergido considerando los límites de la máscara y la línea de costa en la imagen correspondiente.
- □ La Herramienta Trace . de la barra del Editor te sirve para copiar los bordes de la máscara y que estos coincidan perfectamente.
- Una vez copiados los límites de la máscara, selecciona la herramienta 
   de la barra del Editor y sigue trazando el polígono siguiendo la línea de costa
   de 1956 sobre la fotografía aérea rectificada. Para finalizar el polígono doble clic.

Haz lo mismo para el resto de capas

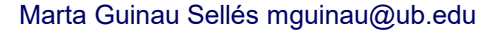

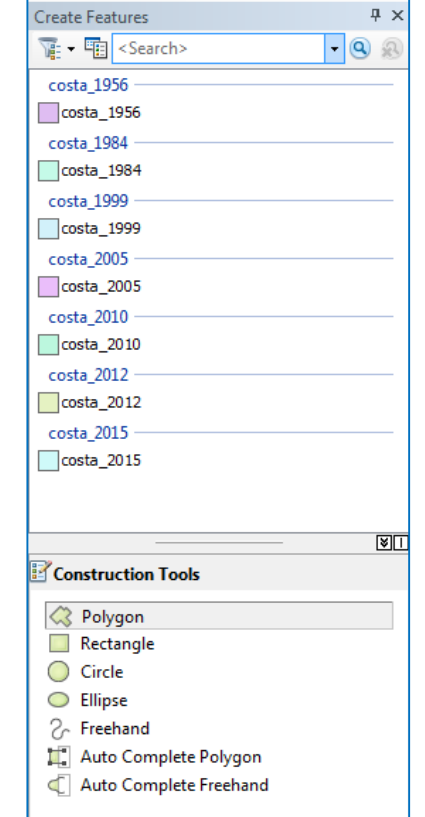

- 4- Análisis de la evolución de la línea de costa en el delta del rio Llobregat
- Una vez editado el polígono de cada capa, abre la tabla de atributos correspondiente clicando con el botón derecho sobre la capa en la Tabla de Contenidos y selecciona Open Attribute Table
- Añade un campo en la tabla de atributos donde especificarás el año al que corresponde dicho polígono. En la ventana que se abre especifica el nombre y el tipo de campo como indica la imagen.
- Para realizar este paso tendrás que cerrar la sesión de edición! Editor / Stop Editing
- Inicia una nueva sesión de edición y escribe el año en el campo correspondiente.
- Guarda los datosEditor / Save edits

Marta Guinau Sellés mguinau@ub.edu

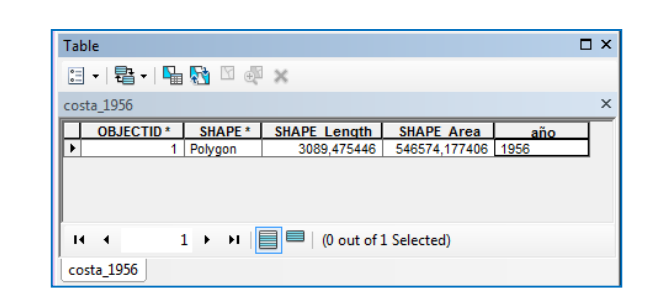

|        |        | Table    | :           |                  |        |     |               |   |
|--------|--------|----------|-------------|------------------|--------|-----|---------------|---|
|        |        | =        | - 묩 - I F   | 🚮 🖸 🖓 🗙          |        |     |               |   |
| n!     |        | A        | Find and R  | eplace           |        |     |               |   |
|        |        | 5        | Select By A | ansibutes        |        | ath | SHAPE Area    |   |
|        |        | Z        | Clear Selec | tion             |        |     | 340374,117400 | I |
|        |        | <b>N</b> | Switch Sel  | ection           |        |     |               |   |
|        |        | M        | Select All  |                  |        |     |               |   |
|        |        |          | Add Field.  |                  |        |     |               |   |
|        |        | :        | T Add Fiel  | d                | 1      |     |               |   |
|        |        | ~        | S Adds a    | new field to the | table. |     |               |   |
| dd Fie | eld    |          |             |                  |        | x   |               |   |
| Name   |        | -        |             |                  |        |     |               |   |
| Name   |        | an       | 0           |                  |        |     |               |   |
| Type:  |        | Т        | wt          |                  | -      | 1   |               |   |
|        |        |          |             |                  |        | J   |               |   |
| Field  | d Prop | erties   |             |                  |        |     |               |   |
| AI     | ias    |          |             |                  |        | ]   |               |   |
| AI     | low N  |          | /alues      | Yes              |        |     |               |   |
| Le     | enault | value    | •           | 10               |        |     |               |   |
|        | gu)    |          |             |                  |        | 1   |               |   |
|        |        |          |             |                  |        |     |               |   |
|        |        |          |             |                  |        |     |               |   |
|        |        |          | _           |                  |        |     | Selected)     |   |
|        |        |          |             | ОК               | Cancel |     | selected)     |   |
|        |        |          |             |                  |        |     |               |   |

- 4- Análisis de la evolución de la línea de costa en el delta del rio Llobregat
- Una vez editadas todas las capas iniciamos el análisis
- Para almacenar los resultados creamos una *Feature Dataset* dentro de la *Geodatabase* costa llobregat: *File / New / Feature Dataset / Analisis*
- Importamos el sistema de coordenadas de la ortofoto de 2015
- Definimos un entorno de trabajo para ArcToolbox
  - Abrimos ArcToolbox
  - Botón derecho sobre ArcToolbox y seleccionamos Environments
  - Clicamos sobre Workspace y especificamos la base de datos donde

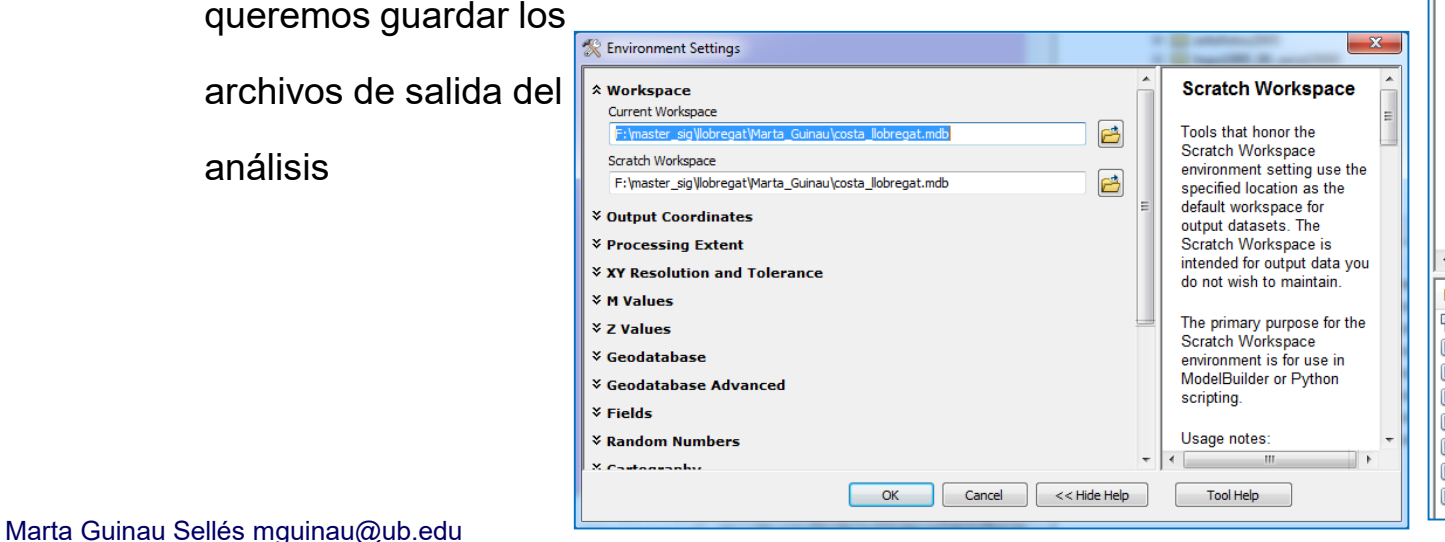

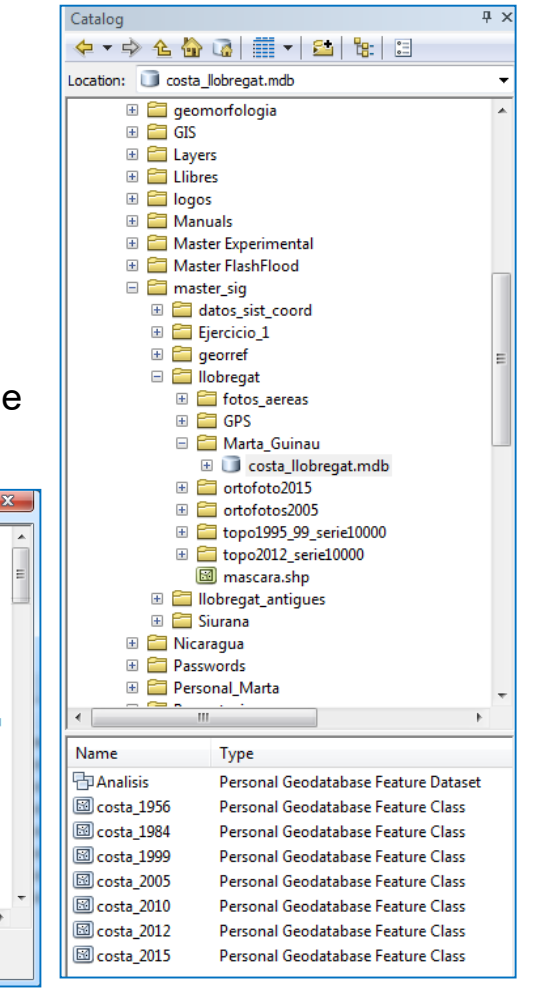

- 4- Análisis de la evolución de la línea de costa en el delta del rio Llobregat
- □ Iniciamos la herramienta Union de l'ArcToolbox: ArcToolbox / Analysis Tools / Overlay / Union
- En la ventana que se abre seleccionamos las dos capas que queremos unir y damos un nombre a la capa de salida.

¡Asegúrate que la nueva capa se va a guardar dentro de la *Feature Dataset* Análisis!

Aparecerá una nueva capa donde se combinan
 los polígonos de las capas correspondientes a
 1956 y 1984 en el caso del ejemplo.

Abrir la tabla de atributos de la capa y editar
 Añadir un campo de texto con el nombre Terreno\_1956\_84

| Union                               |                             |
|-------------------------------------|-----------------------------|
| Input Features                      | Output Feature Class        |
|                                     | The feature class that will |
| Features Ranks 🕂                    | contain the results.        |
| ◆costa_1956                         |                             |
|                                     |                             |
|                                     |                             |
|                                     |                             |
|                                     |                             |
|                                     |                             |
|                                     |                             |
|                                     |                             |
|                                     |                             |
| All                                 |                             |
| XY Tolerance (optional)             |                             |
| Meters                              |                             |
| Gaps Allowed (optional)             | -                           |
| OK Cancel Environments << Hide Help | Tool Help                   |

- 4- Análisis de la evolución de la línea de costa en el delta del rio Llobregat
- Editar los datos del campo de la siguiente manera.

| Ţ  | able  |           |         |                   |         |                |      |              |               |                    | □ ×   |
|----|-------|-----------|---------|-------------------|---------|----------------|------|--------------|---------------|--------------------|-------|
| ļ  | = -   | 뢉 •   🍟   | N 🖓     | ×                 |         |                |      |              |               |                    |       |
| C  | osta_ | 1956_84   |         |                   |         |                |      |              |               |                    | ×     |
| Г  |       | BJECTID * | SHAPE * | FID costa 1956    | año     | FID costa 1984 | año  | SHAPE Length | SHAPE Area    | terreno 195        | 56 84 |
|    |       | 1         | Polygon | 1                 | 1956    | -1             |      | 2306,92748   | 71803,195217  | erosionado_1956_84 |       |
| IÞ | •     | 2         | Polygon | 1                 | 1956    | 1              | 1984 | 2985,244405  | 474770,986771 | mantenido 1956 84  |       |
|    |       |           |         |                   |         |                |      |              |               |                    |       |
|    | н     | •         | 2 + +1  | 🔲 🗐 (0 out of 2 S | elected | )              |      |              |               |                    |       |
| L  | costa | _1956_84  |         |                   |         |                |      |              |               |                    |       |

- De esta manera podrás identificar la evolución del terreno entre 1956 y 1984.
- Repite estos pasos para cada uno de los pares de años de los que dispones de datos.

- 4- Análisis de la evolución de la línea de costa en el delta del rio Llobregat
- Para analizar los datos obtenidos puedes exportar los datos a una tabla de datos que puedas abrir con Excel.
- Abre las herramientas de la Tabla de Atributos y selecciona la opción *Export*.
- En la ventana que se abre selecciona la ubicación, el formato y el nombre de la tabla resultante. Si la guardas en formato *Text* (.txt) o *dBASE Table* (.dbf) podràs trabajar con la tabla en *Excel*.

| Saving Data   | r linn            |   |   |   |   |   |   |   |    |      | x |
|---------------|-------------------|---|---|---|---|---|---|---|----|------|---|
| Look in:      | Marta_Guinau      | • | € |   | 1 |   | • | 2 |    | Û    | 4 |
|               |                   |   |   |   |   |   |   |   |    |      |   |
|               |                   |   |   |   |   |   |   |   |    |      |   |
|               |                   |   |   |   |   |   |   |   |    |      |   |
|               |                   |   |   |   |   |   |   |   |    |      |   |
|               |                   |   |   |   |   |   |   |   |    |      |   |
|               |                   |   |   |   |   |   |   |   |    |      |   |
|               |                   |   |   |   |   |   |   |   |    |      |   |
| Name:         | datos_1956_84.txt |   |   |   |   |   |   |   | Si | ave  |   |
| Save as type: | Text File         |   | _ | _ |   | _ | • |   | Ca | ncel |   |
|               |                   |   |   |   |   |   |   |   |    |      |   |

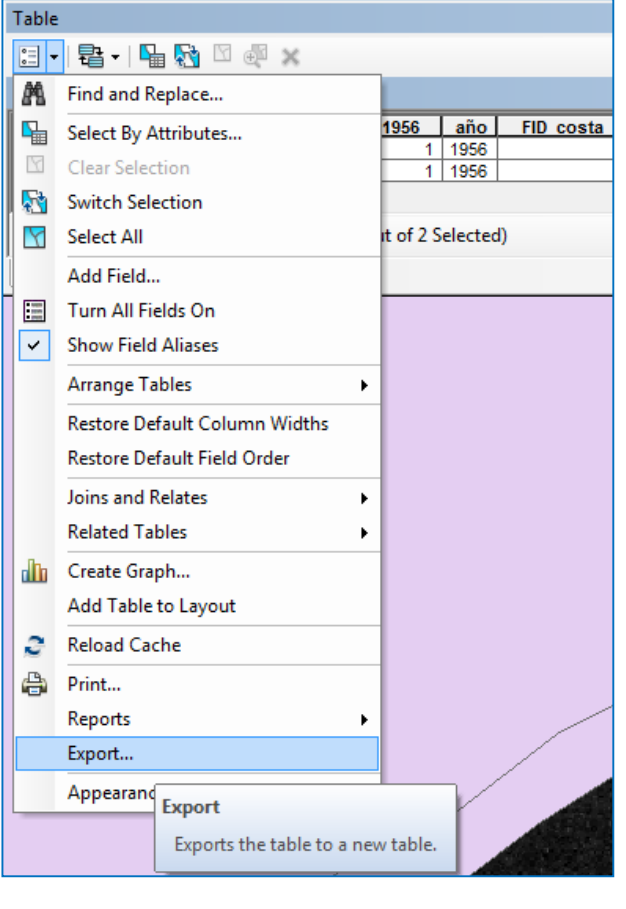

#### 5- Importar datos GPS a un proyecto de ArcMAP

- Los datos pueden estar en diferentes formatos; *shapefile, Feature class, txt, xls, ...*
- Ya has utilizado datos en formato shapefile o feature class, pero si tienes los datos en un documento de texto o en una tabla Excel, ¿como puedes usarlos?
- En la carpeta Llobregat / GPS, tienes un archivo Excel con los datos de GPS del 2010
- Consulta en google.com como puedes cargar estos datos a un proyecto de ArcMAP

Cuando hagas una consulta relacionada con ArcGIS, intenta primero escoger las opciones de la ayuda oficial de ESRI.

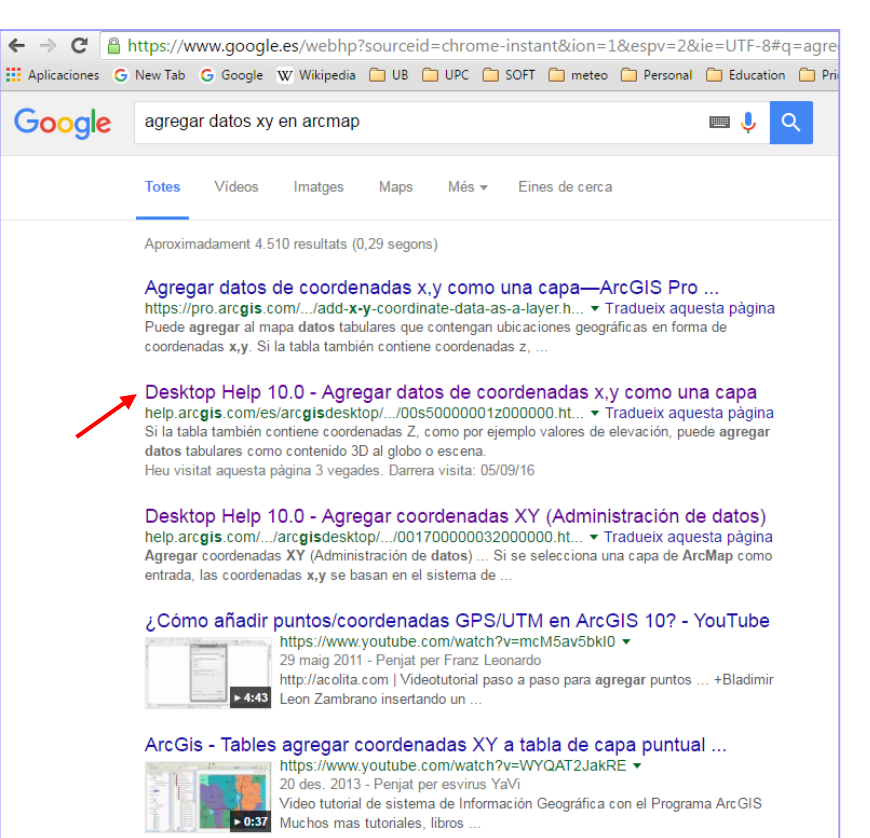

### 5- Importar datos GPS a un proyecto de ArcMAP

□ Sigue los pasos indicados para importar datos X, Y almacenados en una tabla Excel.

1- Des del menú File / Add Data / Add XY Data, selecciona la tabla de Excel, la hoja donde tienes los datos y los campos correspondientes a las coordenadas X, Y, Z

2- Identifica el sistema de coordenadas en el que están georreferenciados los datos.

¡Cuidado! Por defecto aparece el sistema en el que tienes georreferenciado el proyecto, pero puede que los datos estén georreferenciados en otro sistema. Es muy importante conocer este dato que normalmente no viene incluido en el documento de Excel.

| ArcGIS Resource                                                                                                    | Ayuda Blogs Foros                                                                                                    |
|----------------------------------------------------------------------------------------------------|----------------------------------------------------------------------------------------------------|
| Desktop 10                                                                                                    |                                                                                                    |
| Biblioteca para profesionales Representación cartográfica y visullaz Representación cartográfica y visullaz | Agregar datos de coordenadas x,y como una capa<br>Resource Center * Bibliotez para enfetiensies > Resresentación carteorafea y visualización > Trabajar con capas ><br>Administrar casas<br>Además de las fuentes de datos, como por ejemplo un shapefile, se pueden agregar<br>datos tabulares al mapa que contengan ubicaciones geograficas en forma de coordenada<br>x,y. Si la tabla también contiene coordenadas 2, como por ejemplo valores de elevación<br>puede agregar datos tabulares como contenido 3D al globo o escena. |
| <ul> <li>fundamentos de ArcMap</li> <li>Trabajar con capas</li> <li>¿Qué es una capa?</li> </ul>                                                                                                    | Las coordenadas X, Y describen puntos de la superficie de la Tierra, como por ejemplo, l<br>ubicación de hidrantes de incendios en una ciudad o los lugares donde se recopilan<br>muestras de agua. Puede adquirir fácilmente datos de coordenadas x, y con un GPS<br>(también, con frecuencia un valor de elevación [z])                                                                                                    |
| <ul> <li>Rápido recorrido de las capas</li> <li>Vocabulario esencial de capas</li> <li>Administrar capas</li> <li>Agregar capas a un mapa</li> <li>Trabajar con capas de on</li> </ul>                                                                                                    | Para agregar una tabla de coordenadas x, y al mapa, globo o escena, la tabla debe<br>contener dos campos, uno para la coordenada x y otro para la coordenada y. Los valore<br>de los campos pueden representar cualquier sistema de coordenadas y unidades, como<br>por ejemplo, latitud y longitud o metros. El campo de coordenadas z que habilite la<br>geometría 30 es opcional.                                                                                                    |
| Agregar datos de coorder                                                                                                    | Los campos deben ser numéricos. Por ejemplo, si el valor de la coordenada se almacena<br>en forma de grados, minutos y segundos en un campo (por ejemplo, -120 13 58), tendrá<br>que convetir los valores a grados decimales y almacenarlos en un campo numérico.                                                                                                    |
| <ul> <li>Trabajar con capas de maigned</li> <li>Configurar propiedades di</li> <li>Visualizar capas a determ</li> <li>Cómo mostrar un subconj</li> <li>Reparación de vínculos de</li> <li>Cambiar el nombre de un.</li> </ul>                                                                                                    | Después de agregar los datos al mapa, globo o escena, se convierte en un capa de<br>evento x, y y se comporta como cualquier otra capa con entidad de puntos. Por ejemplo,<br>puede decidir si desea visualizarla, simolozitarla, establecer la escala visible o configura<br>un subconjunto de entidades que cumplan parte de los criterios. En 3D, también puede<br>cambiar propiedades, como por ejemplo, la exageración vertical de la capa o su<br>desplazamiento a partir de una superficie de elevación.                      |
| Ver metadatos desde la T                                                                                                    | Pasos para agregar datos x,y como una capa                                                                                                    |
| <ul> <li>Guardar capas y paquete</li> <li>Agregar y trabajar con ca</li> <li>Interactuar con contenido de</li> </ul>                                                                                                    | 1. Haga Clic en Archivo > Agregar datos > Agregar datos XY.                                                                                                    |
| Visualizar capas     Símbolos y estilos     Representaciones cartográficas     Agregar texto a un mapa                                                                                                    | Closes a table from the map or browse for another table:                                                                                                    |
| <ul> <li>Diseños de página</li> <li>Exportación e impresión de mapas</li> <li>La ventana Catálogo</li> </ul>                                                                                                    | Z Pedd:                                                                                                    |
| Utilizar mapas Web y servicios SIC Publicar servicios de mana                                                                                                    | Description:<br>Ultracon Cordinate System                                                                                                    |

- 6- Exportar datos X,Y,Z de un shapefile o feature class
- Fíjate que en la tabla de atributos de la capa GPS\_2010 tienes los campos correspondientes a las coordenadas X, Y, Z.
- En el caso de la capa GPS\_2009 estos campos no existen en su tabla de atributos. ¿Cómo los podemos añadir para almacenar los en la tabla de atributos o poderla exportar en un documento de texto o de Excel?
- Recupera la búsqueda que has hecho anteriormente en Google.
- Selecciona la opción correspondiente y sigue los pasos que te indica.

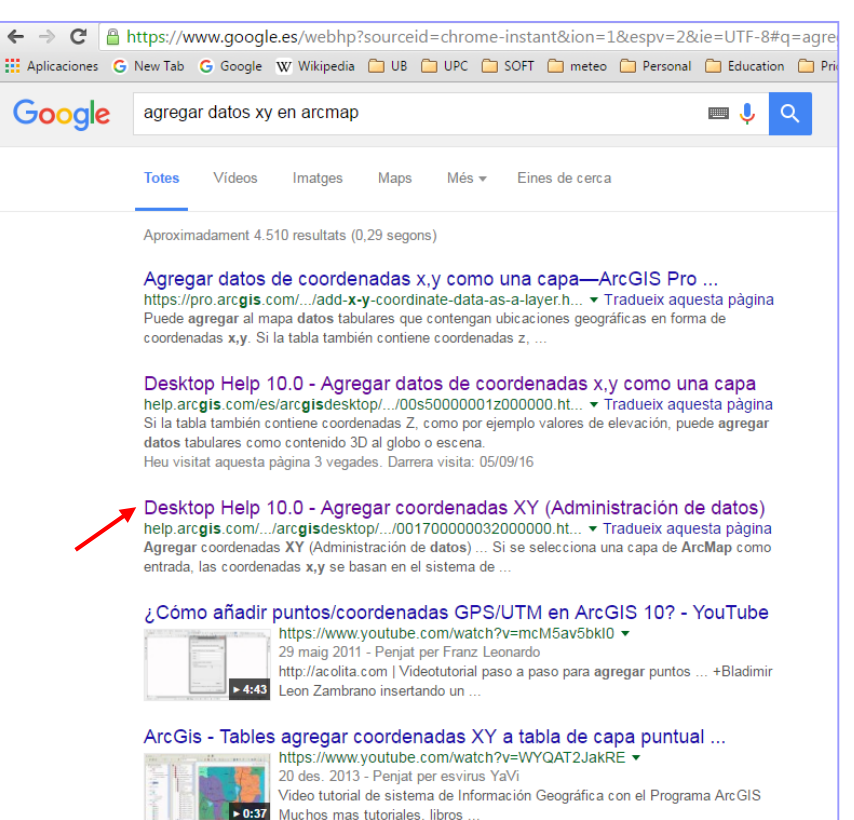

## 6- Exportar datos X,Y,Z de un shapefile o feature class

- Lee detenidamente las características de la herramienta para evitar dañar los datos o cometer algún error irreparable.
- Aplica la herramienta de ArcToolbox / Data Management Tools / Features / Add XY Coordinates
- □ Selecciona la capa GPS\_2009 y aplica la herramienta.

**¡Cuidado!** Esta herramienta modificará la tabla de datos de la capa original, no genera una nueva capa. Si quieres mantener la capa original sin modificar tendrás que hacer una copia antes de aplicar la herramienta.

¡Atención! Los datos incorporados en la tabla corresponden a las coordenadas en el sistema de georreferenciación de los datos originales, no en el sistema del marco de datos del proyecto.

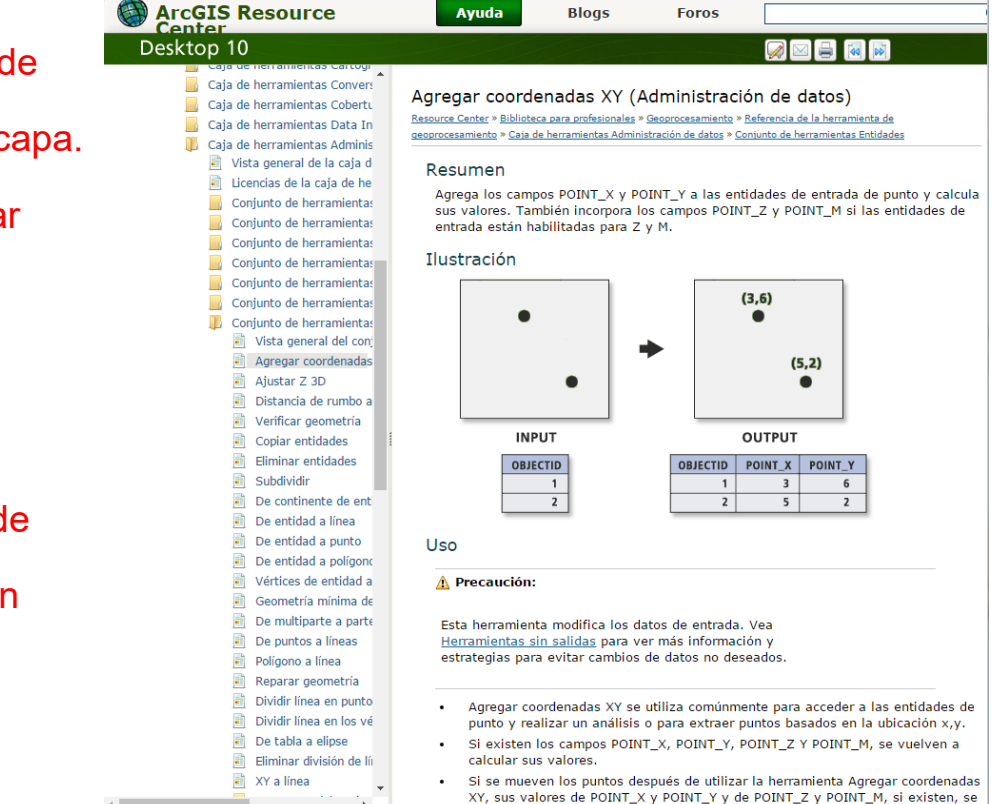

aluar a calcular a

la an aine

Aaroaar

. . . . . . . .

#### Preparar un informe para entregar

- Preparar un informe de máximo 4 páginas donde se muestren las variaciones de la línea de costa en el delta del rio Llobregat a partir de los resultados de la práctica. Recordar que el informe va dirigido a personal técnico no especializado.
- Preparar un mapa des de la vista del *Layout* donde se vean estas variaciones para acompañar el informe.
- El informe tiene que contener una interpretación de los resultados obtenidos en el análisis SIG y una breve explicación de las posibles causas de estas variaciones. Esta información se deberá extraer de bibliografía existente, la cual se tiene que citar y referenciar correctamente en el informe.
- Todas las tablas de datos, gráficos y figuras incluidas en el informe tendrán que ir acompañadas de su correspondiente pie de tabla o figura explicativo y tendrán que estar correctamente numeradas y citadas en el texto.

#### Marta Guinau Sellés mguinau@ub.edu